### **PROCESS FLOW FOR NEW STUDENTS – ND1 AND HND1 STUDENTS**

1. Proceed to the schools website <u>www.fpno.edu.ng</u>, under the Student Fee Portal

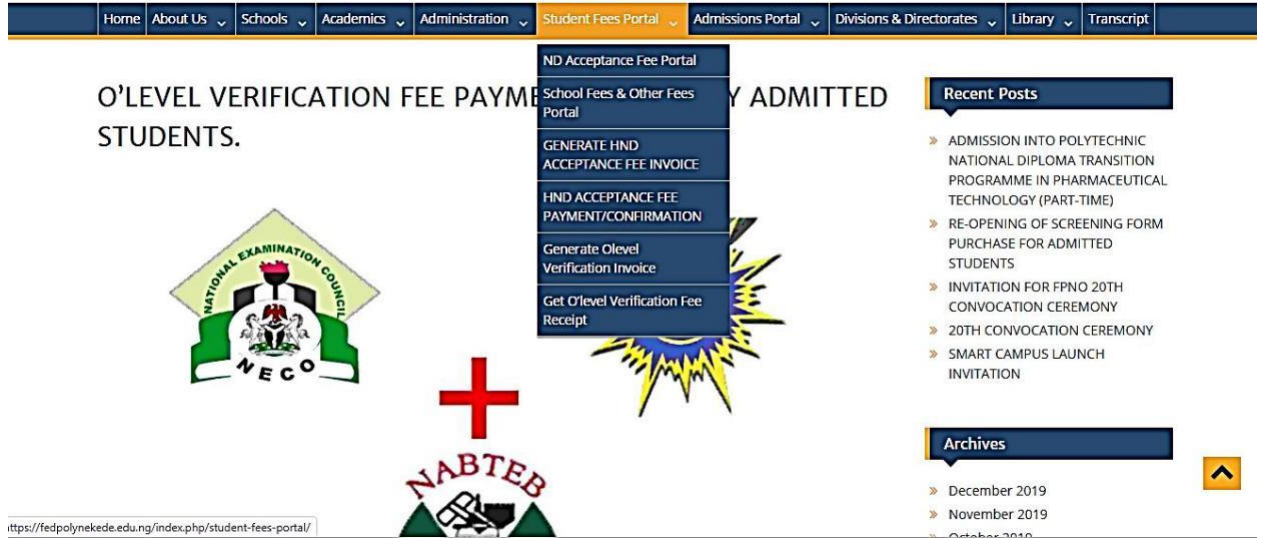

select ND Acceptance fee portal to raise the acceptance fee invoice and make payment if you are an ND student or click HND Acceptance fee If you are an HND Student.

| FEDERAL POLYTECHNIC<br>ROEKEDEE<br>Knowledge & Skill for service                                                                                                    | APPLICATION FORM ADMIS                                                                                           | SION STATUS                  | COURSE REGISTRATION                                                             | RESULT CHECKING                                  | TRANSCRIPTS LOGIN                                                   |
|----------------------------------------------------------------------------------------------------|----------------------------------------------------------------------------------------------------|------------------------------|---------------------------------------------------------------------------------|--------------------------------------------------|---------------------------------------------------------------------|
|                                                                                                    | $\bigotimes$                                                                                                    | i.                           |                                                                                 |                                                  | 1                                                                   |
| Application Form<br>To Apply for a programme<br>you are required to<br>generate an invoice. This<br>should then be taken to any<br>of the designated banks<br>and make payment. | Print HND (CBT)<br>Screening Score<br>Check your HND<br>Screening Score, usi<br>Application Numbe<br>link below. | (CBT)<br>ng your<br>r, click | Course Registratio<br>Register your sem<br>courses for both HNE<br>ND students. | n Resu<br>nester To ch<br>O and status<br>buttor | It Checking<br>eck Semester results<br>, please use the<br>h below. |
| Apply Now →                                                                                                    | Print Slip →                                                                                                    |                              | Register Courses                                                                | → Ch                                             | neck Result →                                                       |

thenreturn to the website and select Pay Acceptance Fee to obtain payment receipt.

2. On the school's website <u>www.fpno.edu.ng</u>, under the Student Fee Portal select Generate O'level Verification Invoice to raise the O'level Verification fee invoice and make payment

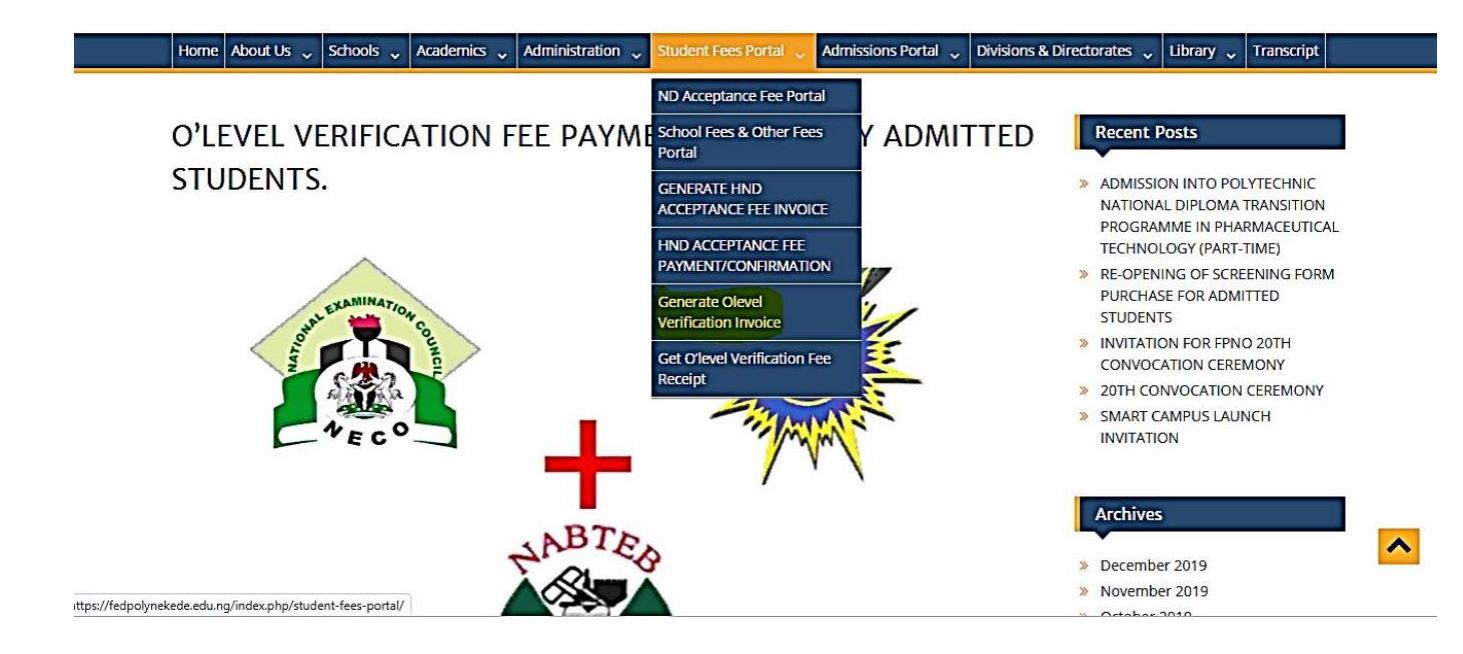

| FPNO Portal            | 🏦   🗣 Whatsapp Chat: ONLINE   Call 24/7 09090368743, Email: support@gtcocalscan.com |
|------------------------|-------------------------------------------------------------------------------------|
| Return Home<br>Step 12 | : Generate O'level Verification Fee Invoice                                         |
|                        | 302                                                                                 |
|                        | Your Application Form No:                                                           |
|                        | C Enter Application No                                                              |
|                        |                                                                                     |
|                        | Procesa                                                                             |
|                        |                                                                                     |
|                        |                                                                                     |

Input your application form number then click on proceed.

then return to the website and select Get O'level Verification Fee Receipt to obtain payment receipt.

| FEDERAL POLYTECHNIC<br>NEKEDE<br>Knowledge & Skill for service                                                                                                    |                                                                                                    | Search                            | Search                                                                                                    |
|----------------------------------------------------------------------------------------------------|----------------------------------------------------------------------------------------------------|-----------------------------------|----------------------------------------------------------------------------------------------------|
| Home About Us 🗸 Schools 🗸 Academics 🗸                                                                                                    | Administration 📡 Student Fees Portal 🗸 🖡                                                                                                    | dmissions Portal 🗸 Divisions & Di | rectorates 🗸 Library 🗸 Transcript                                                                                                    |
| And the second second s | ND Acceptance Fee Portal<br>RIZATION<br>DING)<br>ND Acceptance Fee Portal<br>School Fees & Other Fees<br>Portal<br>GENERATE HND<br>ACCEPTANCE FEE INVOICE<br>HND ACCEPTANCE FEE<br>PAYMENT/CONFIRMATION<br>Generate Olevel<br>Verification Invoice<br>Get Olevel Verification Fee<br>Receipt<br>Confirmation Code<br>Select An Option<br>Int Platform<br>Select An Option<br>Int Type<br>O'LEVEL VERIFICATION FEES | ayment/Confir                     | ADMISSION INTO POLYTECHNIC<br>NATIONAL DIPLOMA TRANSITION<br>PROGRAMME IN PHARMACEUTICAL<br>TECHNOLOGY (PART-TIME)<br>RE-OPENING OF SCREENING FORM<br>PURCHASE FOR ADMITTED<br>STUDENTS<br>INVITATION FOR FPNO 20TH<br>CONVOCATION CEREMONY<br>2 20TH CONVOCATION CEREMONY<br>3 MART CAMPUS LAUNCH<br>INVITATION<br>Mation |

Input your Application No, RRR / confirmation code, Year of study (ND1 or HND1), Payment platform (Remita or Etransact), Payment Type (O'LEVEL VERIFICATION FEES), then click on proceed.

3. After Payment of O'level Verification Fee, visit the school website and Select "Start new Screening" under the Admissions Portal Menu.

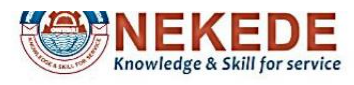

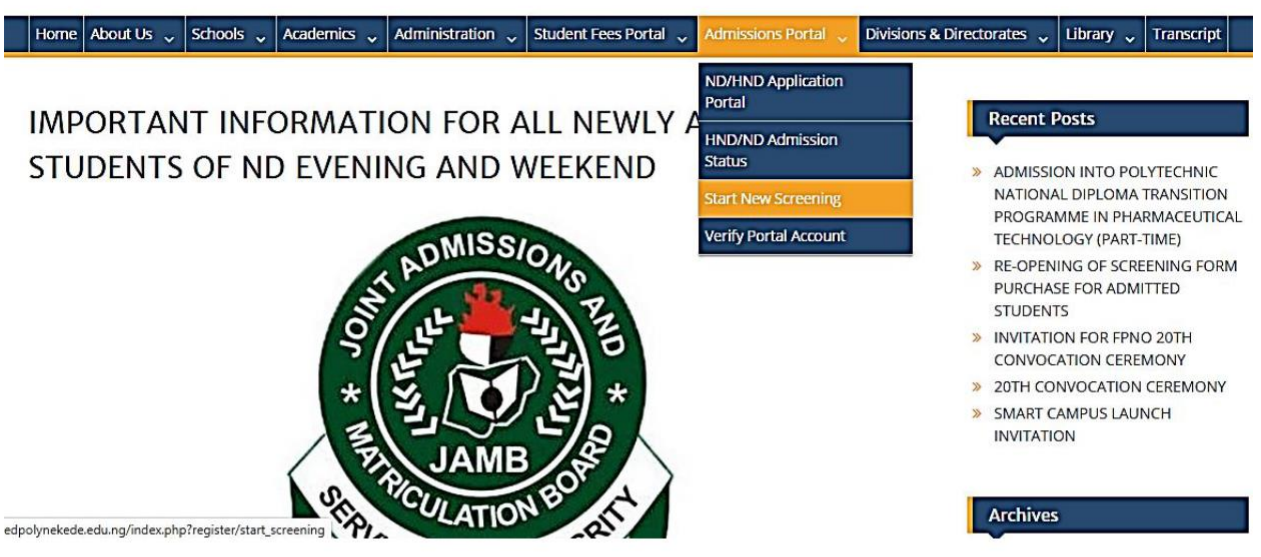

Search ...

Search

| <b>FPNO</b> | Portal               |           | 🏦   🔍 Whatsapp Chat: ONLINE   Call 24/7 09090368743, Email: su | pport@gtcocalscan.com |
|-------------|----------------------|-----------|----------------------------------------------------------------|-----------------------|
|             | Return Home<br>Admis | ssions    | Screening Platform                                             |                       |
|             |                      | 10        |                                                                |                       |
|             |                      | Enter App | Application No & O'level Verification Payment RRR to Login!    |                       |
|             |                      | 0         | Enter Application No                                           | 1000                  |
|             |                      | RRI       | R:                                                             |                       |
|             |                      | 0         | O'Level Verification Fee RRR                                   |                       |
|             |                      |           | Verity                                                         |                       |

Enter Application No and RRR then click on "verify".

| → Welcome                                                                                                 |                                                             |
|----------------------------------------------------------------------------------------------------|-------------------------------------------------------------|
| Admission Screenin                                                                                        | g Dashboard                                                 |
|                                                                                                    | You are yet to Fill your Screening Form Click here to Start |
| Admitted Student At Federal Polytechnic Nekede,                                                           |                                                             |
| Admitted Student At Federal Polytechnic Nekede,<br>Owerri.                                                |                                                             |
| Admitted Student At Federal Polytechnic Nekede,<br>Owerri.<br>FPN/HNDM/2019/                              |                                                             |
| Admitted Student At Federal Polytechnic Nekede,<br>Owerri.<br>FPN/HNDM/2019/<br>0902089<br>FPN/HNDM/2019/ |                                                             |

Complete your profile and academic details and upload relevant documents.

4. Monitor your screening status on the school's website by selecting "Check Screening Status" under the Admissions Portal Menu.

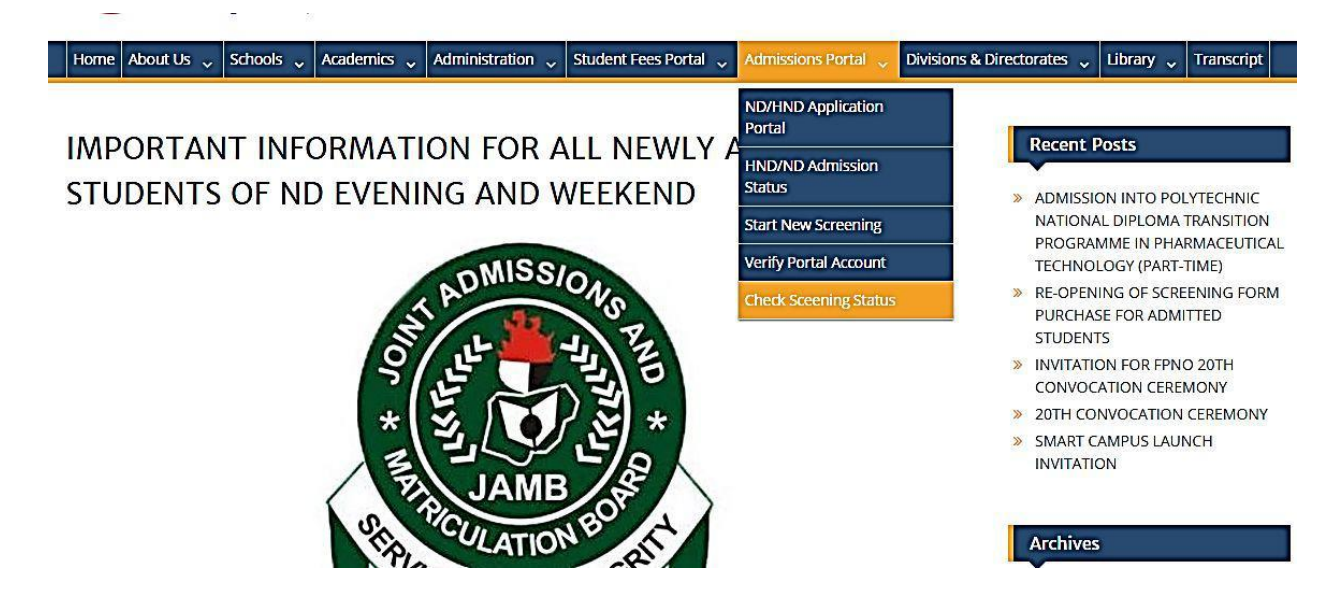

| FPNO Portal           | 🏦   🗣 Whatsapp Chat: ONLINE   Call 24/7 09090368743, Email: support@gtcocalscan      | .com |
|-----------------------|--------------------------------------------------------------------------------------|------|
| Ad                    | dmissions Screening Platform                                                         |      |
|                       |                                                                                      |      |
|                       | Enter Application No & O'level Verification Payment RRR to Login!<br>Application No: |      |
|                       | Contraction No Enter Application No                                                  |      |
| and the second second | RRR:                                                                                 |      |
|                       | O'Level Verification Fee RRR                                                         |      |
|                       | Veniy                                                                                |      |

Enter your Application No and O'level verification fee RRR then click on "verify".

| Admission Screening Dashboard                        |                                                             |  |  |  |
|------------------------------------------------------|-------------------------------------------------------------|--|--|--|
| Administral Standard At England Delatophonia Malanda | You are yet to Fill your Screening Form Click here to Start |  |  |  |
| Owerri.                                              |                                                             |  |  |  |
| FPN/HNDM/2019/                                       |                                                             |  |  |  |
| FPN/HNDM/2019/                                       |                                                             |  |  |  |
| Status: Not Yet Screened                             |                                                             |  |  |  |

Youwill also be notified via SMS & Email when theyhave been screened.

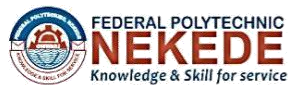

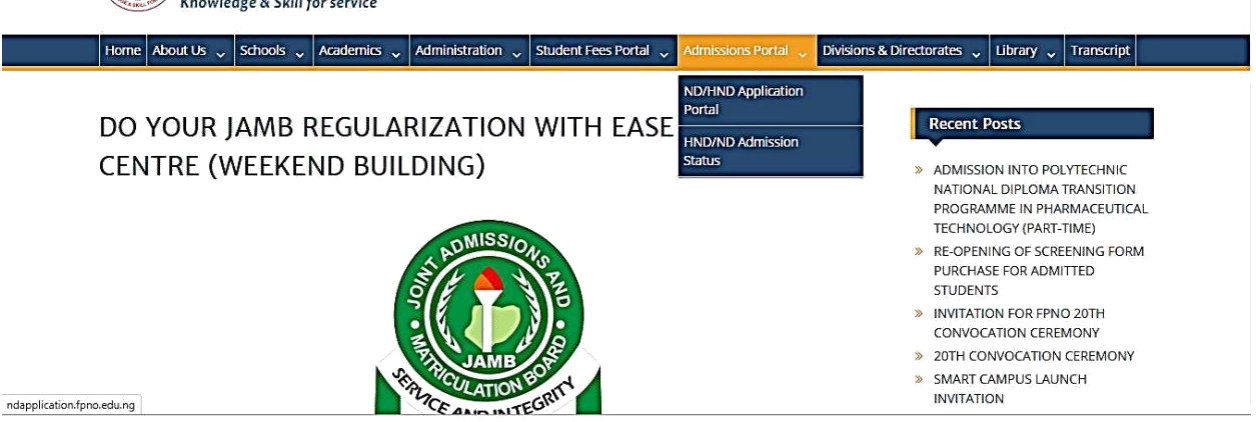

Search.

Search

5. If successful, You will receive an SMS/Email that will contain Remita Fee Payment RRR. Then visit the school website, create their portal account and make fee payment at the Bank or from the school portal via ATM Card and obtain fee receipt from same portal.

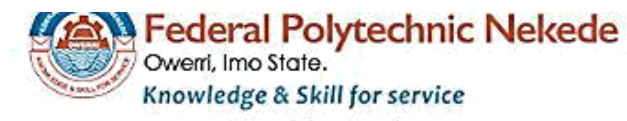

School Fee Invoice

| Portal ID     |                                              |
|---------------|----------------------------------------------|
|               |                                              |
| Full Name     |                                              |
| Email         | chin student.fpno.edu.ng                     |
| Department    | Taxation                                     |
| School        | School of Business and Management Technology |
| Session       | 2019/2020                                    |
| Payment For   |                                              |
| Payment Type: | FPN ND MORNING SCHOOL FEES                   |
| Amount        | N500                                         |

Thank you for choosing Federal Polytechnic Nekede.

After school fee payment at the bank you can get the school fee receipt on your portal account by

clicking on "school fee"

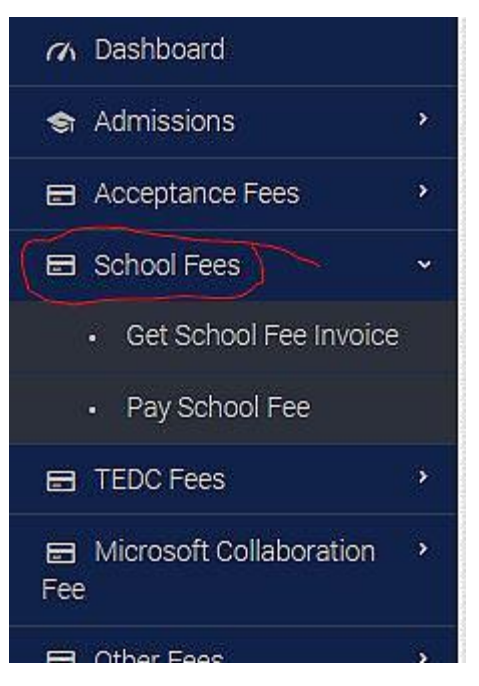

#### Then click on "Pay School Fee"

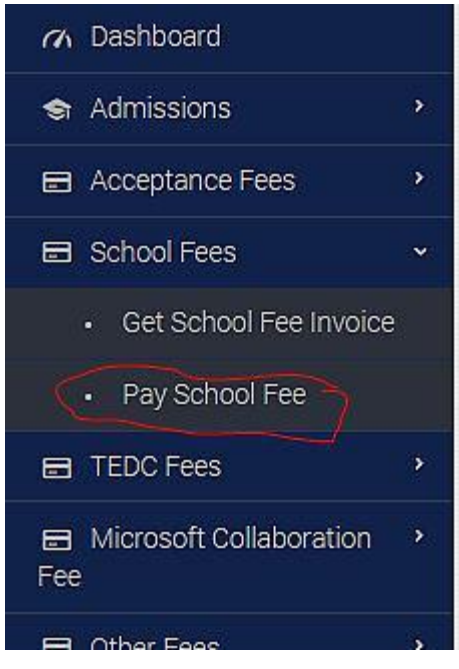

Then click on Fee "Payment History" then click on View Receipt.

| S/N 🔶 | Portal ID           | Semester | Level | Amount (¥) | Session   | Payment Code | Date                | Action       |
|-------|---------------------|----------|-------|------------|-----------|--------------|---------------------|--------------|
| 1     | FPN/NDM/19068375342 | FIRST    | HND I | ₩ 33650    | 2016/2017 | 260139242055 | 2016-12-09          | View Receipt |
| 2     | FPN/NDM/19068375342 | FIRST    | ND I  | ₩ 35400    | 2019/2020 | 170307189369 | 2019-06-14          | View Receipt |
| 3     | FPN/NDM/19068375342 | FIRST    | NDI   | ₩ 500      | 2019/2020 | 170307189369 | 2019-12-01 07:26:21 | View Receipt |
| 4     | FPN/NDM/19068375342 | FIRST    | ND I  | ₩ 500      | 2019/2020 | 170307189369 | 2019-12-01 07:28:00 | View Receipt |

#### After clicking on "View receipt" the receipt will automatically open for printing.

| proopal Dataila  |              |          |
|------------------|--------------|----------|
| ersonal Details  |              |          |
| Portal ID        | FPN/NDM/1906 |          |
| Payment ID (RRR) |              |          |
| Order ID         | 061216       | 1        |
| Full Name        |              | Passport |
| Sex              | Male         | 回約数      |
| Date Of Birth    | 12/29/2009   |          |
| Place Of Origin  | Nigerian     |          |

Scan Me

## Payment Details

| Amount Paid        | N33,650                        |  |
|--------------------|--------------------------------|--|
| Purpose Of Payment | HND SET - MORNING - SCHOOL FEE |  |
| Level              | HND I                          |  |
| Session            | 2016/2017                      |  |
| Date Of Payment    | 2016-12-09                     |  |
| Method Of Payment  | Remita (Bank)                  |  |

| FPNO Portal            |                                                              |                                              |
|------------------------|--------------------------------------------------------------|----------------------------------------------|
| Student                | Fee Payment<br>Sorry RBR Supplied does not Belong to you! Co | ontact Administrator for further information |
| n Dashboard            | Eee Confirmation Form                                        | ee Payment History                           |
| S Admissions           |                                                              | consyntemetrology                            |
| Acceptance Fees        | RRR / Confirmation Code                                      |                                              |
| 🖻 School Fees 🛛 👻      | A                                                            | 64<br>                                       |
| Get School Fee Invoice | Payment Platform                                             |                                              |
| Pay School Fee         | A Select An Option                                           | in<br>▼                                      |
| TEDC Fees              |                                                              | Confirm Fee Payment                          |
|                        |                                                              |                                              |

- 6. Proceed to Medicals for X-Ray Screening.You will be assigned to a medical facility automatically. The Facility will upload scanned copies of the X-Ray for Examination. Visit MIS for Matric Number and Student IDentity Card.
- 7. Login to portal account and click on course management then click on "Register courses"

to Register Semester Courses.

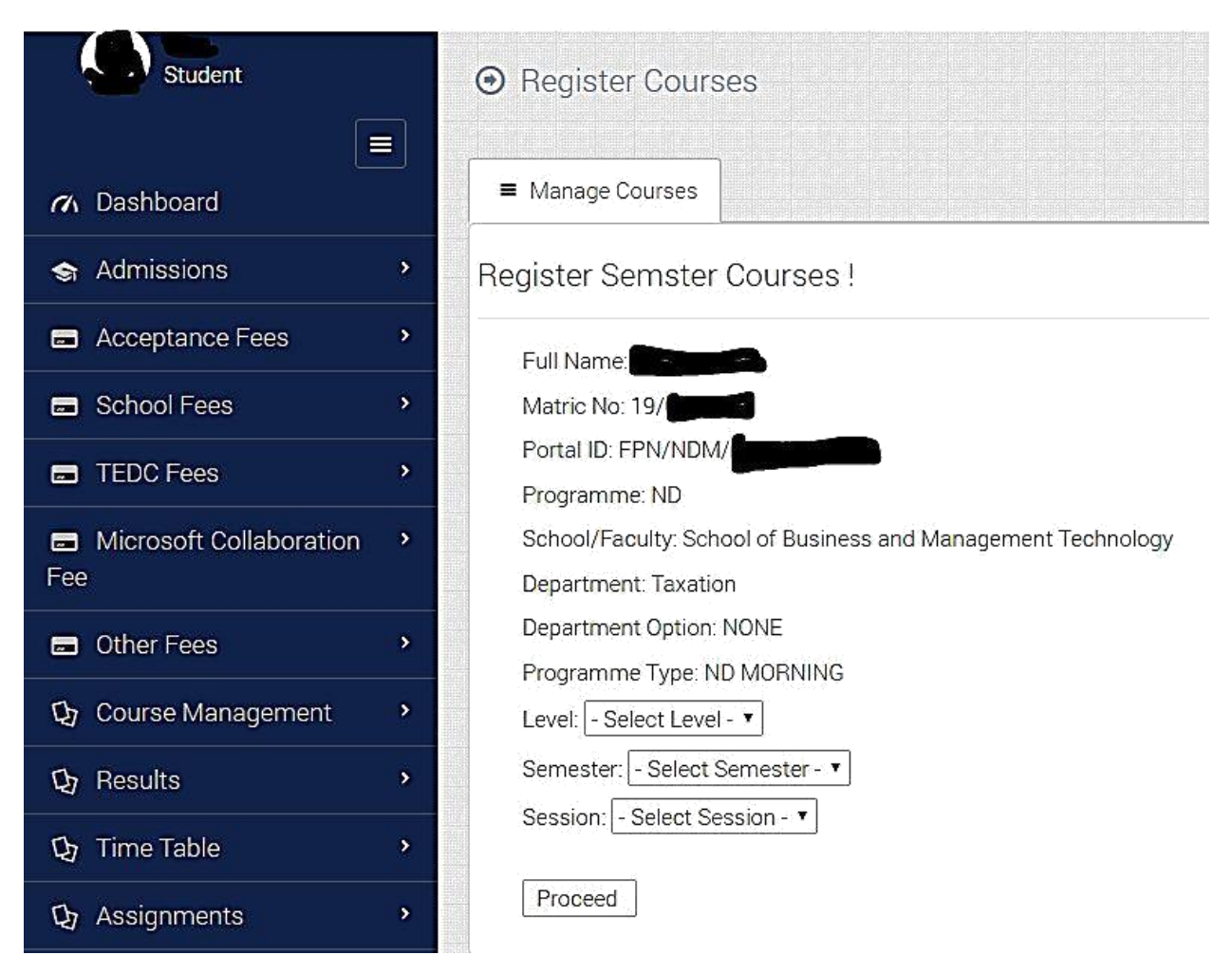

Select level (ND1), select semester (first semester or second semester), Select session (2019/2020) then

click on proceed.

8. Print Semester Course Registration

Click Here to Print your Course Reg Form

| ID | COURSE CODE | COURSE TITLE                     | CREDIT UNIT | COURSE TYPE               | ACTION |
|----|-------------|----------------------------------|-------------|---------------------------|--------|
| 1  | BIO 151     | GENERAL BIOLOGY I                | 2           | MAJOR COURSE              | ×      |
| 2  | ED 102      | HISTORY OF EDUCATION             | 2           | MAJOR COURSE              | ×      |
| 3  | CHEM 111    | BASIC PRINCIPLES OF CHEMISTRY II | 2           | MAJOR COURSE              | ×      |
| 4  | G.S 101     | USE OF ENGLISH I                 | 2           | GENERAL STUDIES<br>COURSE | Х      |
| 5  | G.S 103     | SOCIAL SCIENCE I                 | 2           | GENERAL STUDIES<br>COURSE | Х      |
| 6  | PHY 191     | PRACTICAL PHYSICAL I             | 'n          | ELECTIVE                  | ×      |
| 7  | C.S 101     | INTRODUCTION TO COMPUTER SCIENCE | 3           | MAJOR COURSE              | ×      |
| 8  | INT.SC 122  | LIFE SCIENCE                     | 2           | ELECTIVE                  | ×      |

# And Take to Department for Approval. (The class Adviser will login and approve courses for students as they register.)

For assistance/support kindly visit ICT Directorate, Behind Rector's building or send mail to ict@fpno.edu.ng